## Yeni TEBEOS İTS Ürün Hareketleri Modülü Kullanım Kılavuzu

1.) İTS  $\rightarrow$  İTS Ürün Hareketleri menüsünden ilgili ekran açılır.

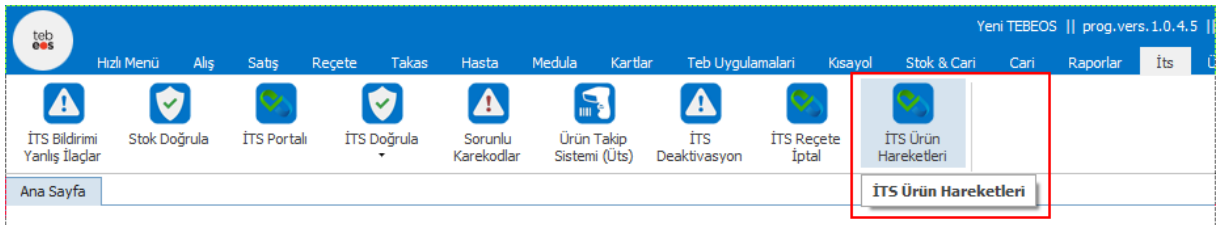

- 2.) Açılan ekranda 2 tip işlem yapılabilir.
  - a. İki tarih aralığı satış hareketleri seçilebilir
  - b. Geçmiş herhangi bir tarihte stok listesi seçilebilir.

Her iki seçimde de seçilen kriterlere uyan kayıt varsa ekranda listelenir. Listelenen kayıtlar arasında seçim yapma imkanı bulunmaktadır.

Bu seçimlerden sonra "Seçilen İlaçların İTS Hareketlerini Çek" butonuna basılır.

Bu ekranda (youtube) ikonuna basılarak uygulamanın eğitim videosu izlenebilir. Adres : <u>https://youtu.be/Pbhd0XtrpvE</u>

| teb<br>🎫 İts Ürün Hareketleri                   |                                                   |                        |                    |                   |                      |          |        | _         |              | ×   |
|-------------------------------------------------|---------------------------------------------------|------------------------|--------------------|-------------------|----------------------|----------|--------|-----------|--------------|-----|
| 💽 İts Ürün Hareketleri                          | i                                                 |                        |                    |                   |                      |          |        |           |              |     |
| İşlem Tipi: 💿 Satış So                          | orgula 🔵 Stok Sorgula                             | Başl. Tarihi:          | 15.04.2021 00:00 - | Bitiş Tarihi: 15. | 04.2021 23:59 🔻 Ürün | Adı:     | ▼ Filt | ele       | Temizle      |     |
|                                                 |                                                   |                        |                    |                   |                      |          |        |           |              | _   |
| Ürün Adı                                        |                                                   | Miad Tarihi            | Seri No            | Barkod            | Karekod              | Açıklama | Durum  |           |              |     |
|                                                 |                                                   |                        |                    |                   |                      |          |        |           |              |     |
|                                                 |                                                   |                        |                    |                   |                      |          |        |           |              |     |
|                                                 |                                                   |                        |                    |                   |                      |          |        |           |              |     |
|                                                 |                                                   |                        |                    |                   |                      |          |        |           |              |     |
|                                                 |                                                   |                        |                    |                   |                      |          |        |           |              |     |
|                                                 |                                                   |                        |                    |                   |                      |          |        |           |              |     |
|                                                 |                                                   |                        |                    |                   |                      |          |        |           |              |     |
| İts Olumlu 0                                    | İts Olumsuz 0                                     |                        |                    |                   | Adet Karekod         | ]        |        |           |              |     |
|                                                 |                                                   |                        |                    |                   |                      |          |        |           |              |     |
| Seçilen Ilaçların<br>İTS Hareketlerini 😫<br>Çek | İts Bildirimi Sadece B     Trim İta Bildirim Hara | aşarılı Olanları Getir |                    |                   |                      |          |        | P<br>Çıkt | df<br>Isi Al | PDF |
|                                                 |                                                   | Keuerini Geur          |                    |                   |                      |          |        |           |              |     |

3.) "Seçilen İlaçların İTS Hareketlerini Çek" butonuna basıldıktan sonra uygulama her bir karekod için İTS' den hareketleri çeker ve başarılı olanları listeler. İşlem bitince "PDF Çıktısı Al" butonu aktif olur. Butona basıldığında PDF formatında Karekodların İTS Hareketlerinin çıktısı yer almaktadır.

| e                          | 💕 İts Ürü                                              | in Hareketleri |                                                                                                    |                                         |                                         |                      |                           |                                       | - 🗆 ×                                 |  |  |
|----------------------------|--------------------------------------------------------|----------------|----------------------------------------------------------------------------------------------------|-----------------------------------------|-----------------------------------------|----------------------|---------------------------|---------------------------------------|---------------------------------------|--|--|
| C                          | 🕨 İts Ü                                                | İrün Hareketle | ri                                                                                                    |                                         |                                         |                      |                           |                                       |                                       |  |  |
|                            | İşlem Ti                                               | ipi: 🔿 Satış : | Sorgula 🔘 Stok Sorgula                                                                                                    | Başl. Tarihi:                           | 15.04.2021 00:00                        | ▼ Bitiş Tarihi: 1    | 15.04.2021 23:59 👻 Ürün A | dı: Ürün Adı veya Barkod Giri         | niz ▼ Filtrele Temizle                |  |  |
| 1                          | 15.04.2021 00:00:00 Tarihli Karekod Bazlı Stok Listesi |                |                                                                                                    |                                         |                                         |                      |                           |                                       |                                       |  |  |
|                            |                                                        | Ürün Adı       |                                                                                                    | Miad Tarihi                             | Seri No                                 | Barkod               | Karekod                   | Açıklama                              | Durum                                 |  |  |
|                            | •                                                      |                |                                                                                                    | _                                       |                                         | 8699504093018        | 01086995040930182114      |                                       | Belirtilen ürün üzerinize kayitlidir. |  |  |
|                            |                                                        | 10.00          |                                                                                                    |                                         |                                         | 8699504093018        | 01086995040930182114      |                                       | Ürün Eczane Tarafından Satılmistir.   |  |  |
|                            |                                                        |                |                                                                                                    |                                         | 8699504093018                           | 01086995040930182114 |                           | Belirtilen ürün üzerinize kayitlidir. |                                       |  |  |
|                            |                                                        | -              | A REAL PROPERTY OF A DESCRIPTION OF A DESCRIPTION OF A DE |                                         | 8699504093018                           | 01086995040930182114 |                           | Belirtilen ürün üzerinize kayitlidir. |                                       |  |  |
|                            |                                                        | -              |                                                                                                    |                                         | 8699504093018                           | 01086995040930182114 |                           | Ürün Eczane Tarafından Satılmistir.   |                                       |  |  |
|                            |                                                        | 10.111         | the same states.                                                                                                    |                                         |                                         | 8699504093018        | 01086995040930182114      |                                       | Ürün Eczane Tarafından Satilmistir.   |  |  |
|                            |                                                        | 10.00          | THE OWNER WANTED.                                                                                                    | -                                       | 100000000000000000000000000000000000000 | 8699504093018        | 01086995040930182114      |                                       | Ürün Eczane Tarafından Satılmistir.   |  |  |
|                            |                                                        |                |                                                                                                    |                                         |                                         |                      |                           |                                       |                                       |  |  |
|                            |                                                        |                |                                                                                                    |                                         |                                         |                      |                           |                                       |                                       |  |  |
|                            |                                                        |                |                                                                                                    |                                         |                                         |                      |                           |                                       |                                       |  |  |
| Ī                          | İts Ol                                                 | umlu 3         | İts Olumsuz 4                                                                                                    |                                         |                                         |                      | 7 Adet Karekod            |                                       |                                       |  |  |
|                            | Socilon                                                | *I             | İTS Servislerinden Veri Toplama İşlemi Tamamlandı, Yazıcıdan Çıktı Alabilirsiniz>                                                                                                    |                                         |                                         |                      |                           |                                       |                                       |  |  |
| ITS Hareketlerini 😫<br>Çek |                                                        | ketlerini 😫    | <ul> <li>İts Bildirimi Sadece Bi</li> <li>Tüm İts Bildirim Harel</li> </ul>                                                                                                    | aşarılı Olanları Get<br>ketlerini Getir | ir                                      |                      |                           |                                       | Pdf<br>Çıktısı Al Por                 |  |  |

## PDF Çıktısı

| KESEN ECON     | ne si         |                 |                 | 0000001101610                                                                                              | samilter sesan                                                                                             |           |
|----------------|---------------|-----------------|-----------------|----------------------------------------------------------------------------------------------------|----------------------------------------------------------------------------------------------------|-----------|
|                | (010)         | 08699504093018  | (21) 1442982    | 4619622 (17) 220930                                                                                        |                                                                                                    |           |
| İTS Bildirim 1 | <b>Farihi</b> | İTS Bildirim İd | İTS İşlem       | İTS İşlem Yapan                                                                                            | İTS Karşı Paydaş                                                                                           | İTS Sonuç |
| 13.04.2021 17: | :26:57        | 36094389383     | ECZANE SATIS    | NESEN                                                                                                    | SOSYAL GÜVENLİK KURUMU                                                                                     | 00000     |
| 12.02.2021 15: | :12:39        | 34967985124     | ECZANE MAL ALIM | RESER                                                                                                    | S.S. BURSA ECZACILAR ÜRETİM TEMİN VE<br>DAĞITIM KOOPERATİFİ BURSA ECZA KOOP.<br>BALIKESİR ALTIEYLÜL ŞUBESİ | 00000     |
| 12.02.2021 14: | :08:22        | 34965950060     | DEPO SATIŞ      | S.S. BURSA ECZACILAR ÜRETİM TEMİN VE<br>DAĞITIM KOOPERATİFİ BURSA ECZA KOOP.<br>BALIKESİR ALTIEYLÜL ŞUBESİ | KESEN                                                                                                    | 00000     |
|                | (010)         | 08699504093018  | (21) 1442982    | 4620722 (17) 220930                                                                                        |                                                                                                    |           |
| İTS Bildirim T | <b>Farihi</b> | İTS Bildirim İd | İTS İşlem       | İTS İşlem Yapan                                                                                            | İTS Karşı Paydaş                                                                                           | İTS Sonuç |
| 12.02.2021 15: | :12:39        | 34967985124     | ECZANE MAL ALIM | RESEN                                                                                                    | S.S. BURSA ECZACILAR ÜRETİM TEMİN VE<br>DAĞITIM KOOPERATİFİ BURSA ECZA KOOP.<br>BALIKESİR ALTIEYLÜL ŞUBESİ | 00000     |
| 12.02.2021 14: | :08:22        | 34965950060     | DEPO SATIŞ      | S.S. BURSA ECZACILAR ÜRETİM TEMİN VE<br>DAĞITIM KOOPERATİFİ BURSA ECZA KOOP.<br>BALIKESİR ALTIEYLÜL ŞUBESİ | KESEN                                                                                                    | 00000     |
|                | (010)         | 08699504093018  | (21) 1442982    | 4625122 (17) 220930                                                                                        |                                                                                                    |           |
| İTS Bildirim T | <b>Farihi</b> | İTS Bildirim İd | İTS İşlem       | İTS İşlem Yapan                                                                                            | İTS Karşı Paydaş                                                                                           | İTS Sonuç |
| 31.03.2021 14: | :52:21        | 35817410688     | ECZANE SATIS    | KESEN                                                                                                    | SOSYAL GÜVENLİK KURUMU                                                                                     | 00000     |
| 12.02.2021 15: | :12:39        | 34967985124     | ECZANE MAL ALIM | KESEN                                                                                                    | S.S. BURSA ECZACILAR ÜRETİM TEMİN VE<br>DAĞITIM KOOPERATİFİ BURSA ECZA KOOP.<br>BALIKESİR ALTIEYLÜL ŞUBESİ | 00000     |
| 12.02.2021 14: | :08:22        | 34965950060     | DEPO SATIŞ      | S.S. BURSA ECZACILAR ÜRETİM TEMİN VE<br>DAĞITIM KOOPERATİFİ BURSA ECZA KOOP.<br>BALIKESİR ALTIEYLÜL ŞUBESİ | KESEN                                                                                                    | 00000     |
|                | (010)         | 08699504093018  | (21) 1442982    | 4626222 (17) 220930                                                                                        |                                                                                                    |           |
| İTS Bildirim T | <b>Farihi</b> | İTS Bildirim İd | İTS İşlem       | İTS İşlem Yapan                                                                                            | İTS Karşı Paydaş                                                                                           | İTS Sonuç |
| 13.04.2021 17: | :26:57        | 36094389383     | ECZANE SATIS    | KESEN                                                                                                    | SOSYAL GÜVENLİK KURUMU                                                                                     | 00000     |
| 12.02.2021 15: | :12:39        | 34967985124     | ECZANE MAL ALIM | KESEN                                                                                                    | S.S. BURSA ECZACILAR ÜRETİM TEMİN VE<br>DAĞITIM KOOPERATİFİ BURSA ECZA KOOP.<br>BALIKESİR ALTIEYLÜL ŞUBESİ | 00000     |
| 12.02.2021 14: | :08:22        | 34965950060     | DEPO SATIŞ      | S.S. BURSA ECZACILAR ÜRETİM TEMİN VE<br>DAĞITIM KOOPERATİFİ BURSA ECZA KOOP.                               | KESEN                                                                                                    | 00000     |

Konuyla ilgili daha detaylı bilgi almak için

0 850 969 69 29 numaralı destek hattımızdan veya <u>tebeos@teb.org.tr</u> adresimizden bilgi alabilirsiniz.